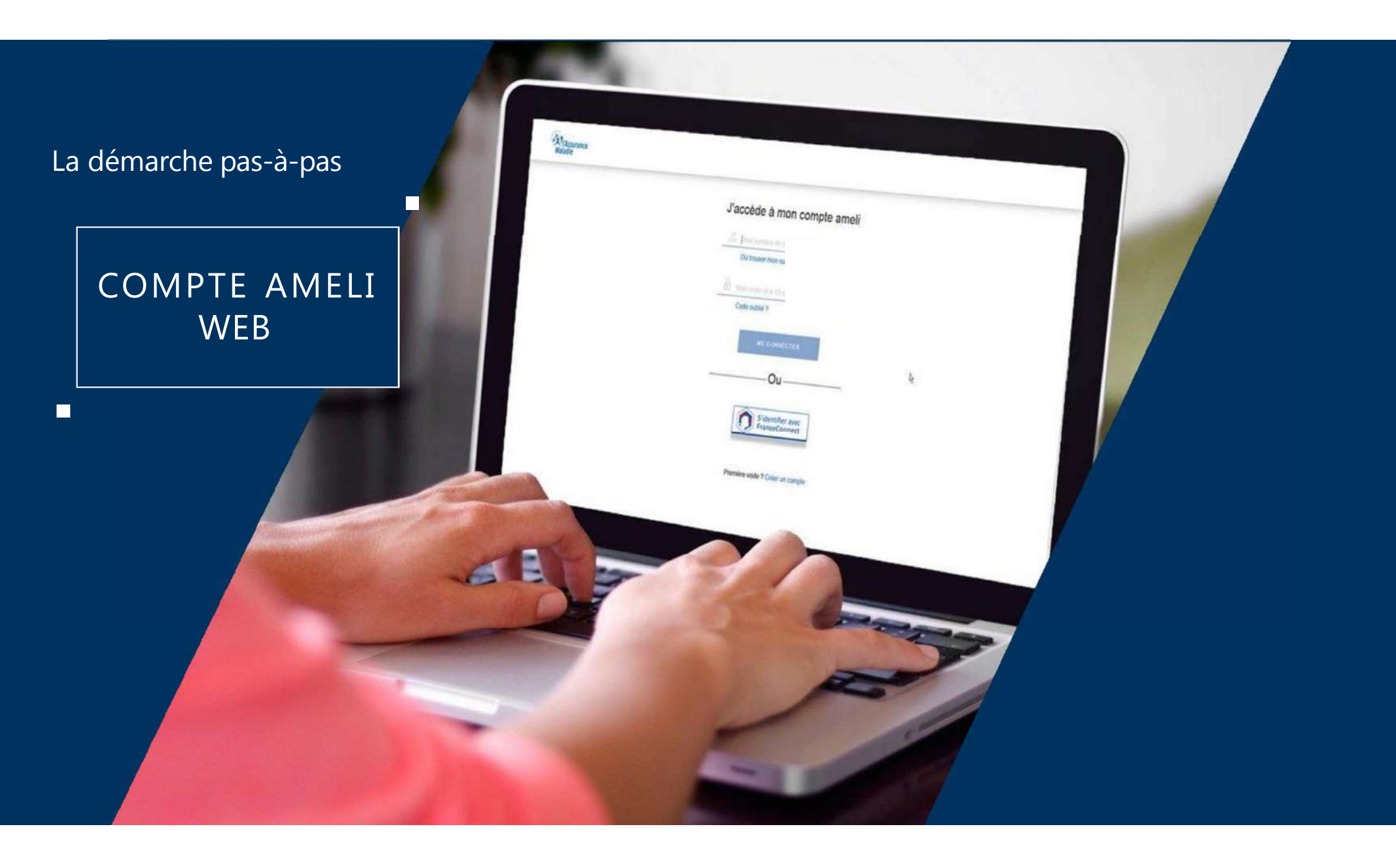

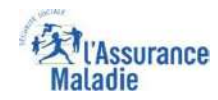

### La démarche pas-à-pas : étape préalable

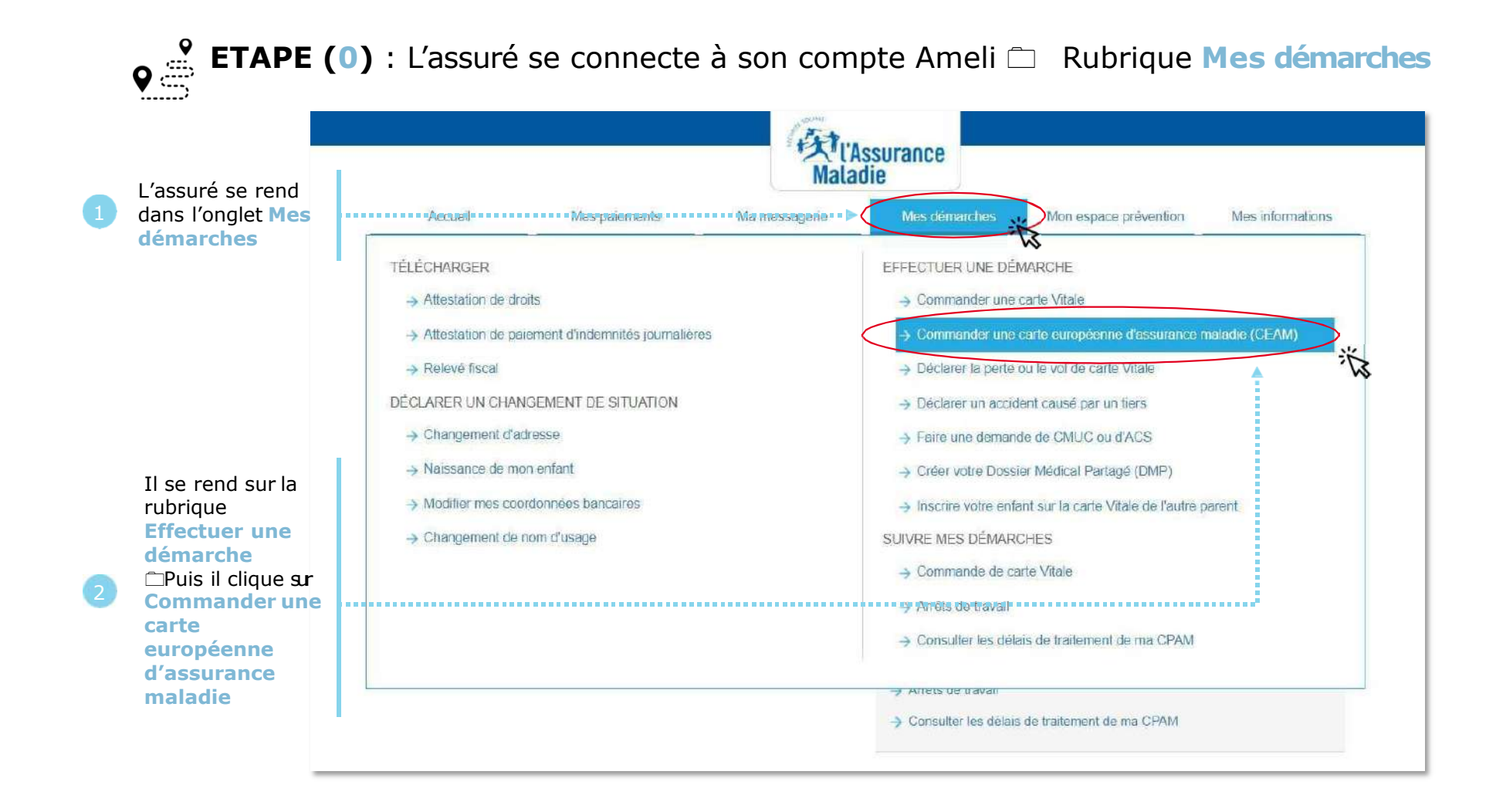

## La démarche pas-à-pas : étape 1/2 - Avec ayant droit

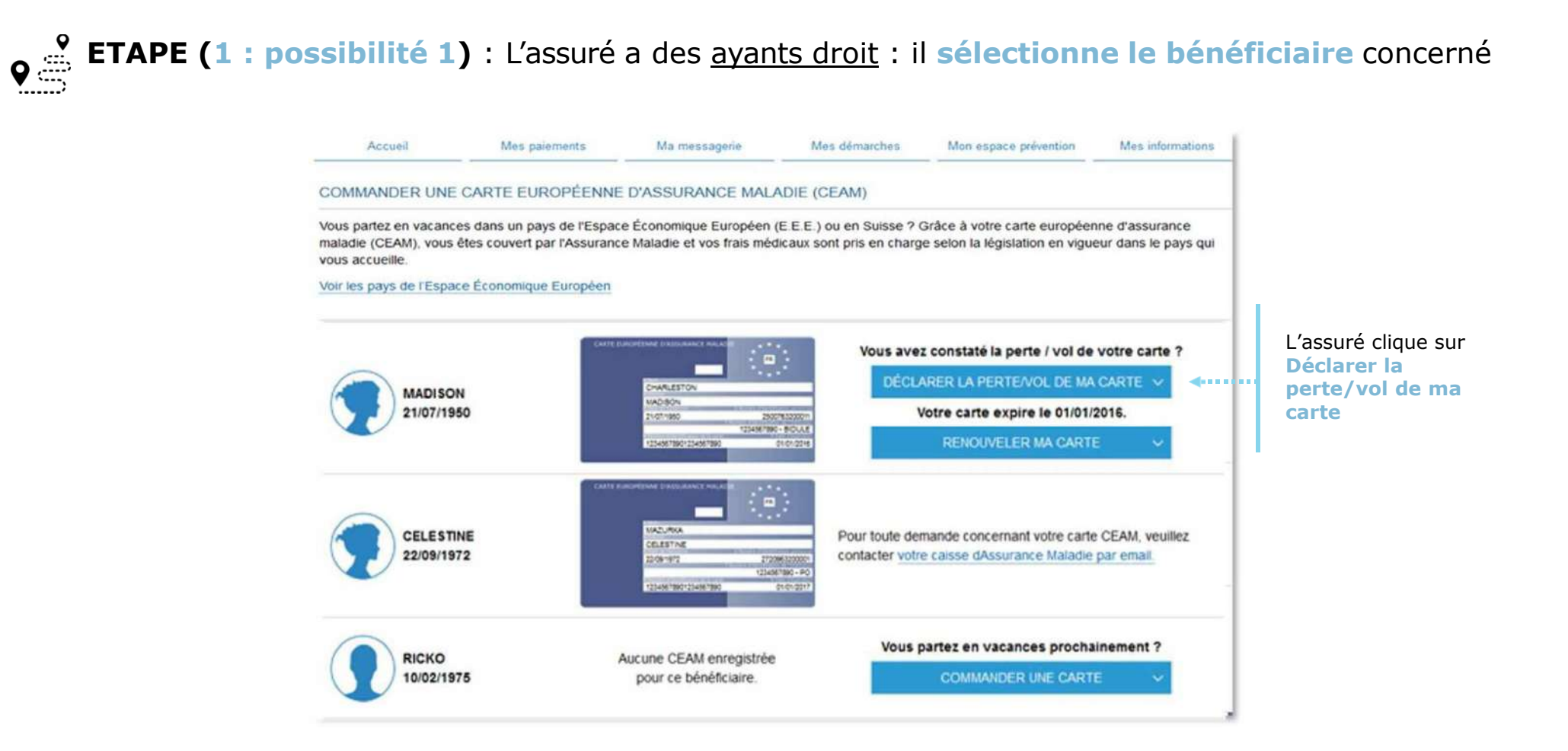

Assurance

## La démarche pas-à-pas : étape 1/2 – Sans ayant droit

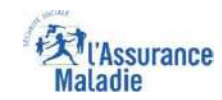

**ETAPE (1 : possibilité 2)** : L'assuré qui n'a pas d'ayant droit accède directement à la déclaration

| Accueil   Mes paiements   Ma messagerie   Mes démarches   Mon espace prévention   Mes informations     COMMANDER UNE CARTE EUROPÉENNE D'ASSURANCE MALADIE (CEAM)     Vous partez en vacances dans un pays de l'Espace Économique Européen (E.E.E.) ou en Suisse ? Grâce à votre carte européenne d'assurance maladie (CEAM), vous étes couvert par l'Assurance Maladie et vos frais médicaux sont pris en charge selon la législation en vigueur dans le pays qui vous accueille.   Vour les pays de l'Espace Économique Européen     Voir les pays de l'Espace Économique Européen   EVA   Vous avez constaté la perte / vol de votre carte ?   L'assuré clic Déclarer la |                         |                                                             | Malad                                                                                                    | surance                           |                                                                                            |                               |                                                        |
|----------------------------------------------------------------------------------------------------|-------------------------|-------------------------------------------------------------|----------------------------------------------------------------------------------------------------|-----------------------------------|--------------------------------------------------------------------------------------------|-------------------------------|--------------------------------------------------------|
| COMMANDER UNE CARTE EUROPÉENNE D'ASSURANCE MALADIE (CEAM)<br>Vous partez en vacances dans un pays de l'Espace Économique Européen (E.E.E.) ou en Suïsse ? Grâce à votre carte européenne d'assurance maladie<br>(CEAM), vous êtes couvert par l'Assurance Maladie et vos frais médicaux sont pris en charge selon la législation en vigueur dans le pays qui vous<br>accueille.<br>Voir les pays de l'Espace Économique Européen<br>EVA<br>Vous avez constaté la perte / vol de votre carte ?<br>Vous avez constaté la perte / vol de votre carte ?                                                                                                    | Accueil                 | Més paiements                                               | Ma messagerie                                                                                                    | Mes démarches                     | Mon espace prévention                                                                      | Mes informations              |                                                        |
| Vous partez en vacances dans un pays de l'Espace Économique Européen (E.E.E.) ou en Suisse ? Grâce à votre carte européenne d'assurance maladie<br>(CEAM), vous êtes couvert par l'Assurance Maladie et vos frais médicaux sont pris en charge selon la législation en vigueur dans le pays qui vous<br>accueille.<br>Voir les pays de l'Espace Économique Européen<br>EVA<br>Vous avez constaté la perte / vol de votre carte ?<br>Vous avez constaté la perte / vol de votre carte ?                                                                                                    | COMMANDER UNE           | CARTE EUROPÉENNI                                            | E D'ASSURANCE MALA                                                                                                    | DIE (CEAM)                        |                                                                                            |                               |                                                        |
| accueille.<br>Voir les pays de l'Espace Économique Européen                                                                                                    | Vous partez en vacano   | es dans un pays de l'Espac                                  | e Économique Européen (E                                                                                                    | .E.E.) ou en Suisse ? G           | râce à votre carte européenne                                                              | e d'assurance maladie         |                                                        |
| EVA Constante la perte / vol de votre carte ? L'assuré cliq                                                                                                    |                         | ivert par l'Assurance Maladi                                | e et vos trais medicaux son                                                                                                  | t pris en charge selon la         | legislation en vigueur dans le                                                             | DAVS OULVOUS                  |                                                        |
| EVA EVA                                                                                                    | accueille.              | ivert par l'Assurance Maladi                                | ie et vos frais medicaux son                                                                                                 | t pris en charge selon la         | législation en vigueur dans le                                                             | pays qui vous                 |                                                        |
| EVA EVA EVA                                                                                                    | Voir les pays de l'Espa | ivert par l'Assurance Maladi<br>ce Économique Européen      | e et vos frais medicaux son                                                                                                  | t pris en charge selon la         | legislation en vigueur dans le                                                             | ¢ pays qui vous               |                                                        |
| DÉCLARER LA PERTE/VOL DE MA CARTE V                                                                                                    | Voir les pays de l'Espa | ce Économique Européen                                      |                                                                                                    | t pris en charge selon la         | legislation en vigueur dans le                                                             | ¢ pays qui vous               |                                                        |
|                                                                                                    | Voir les pays de l'Espa | vert par l'Assurance Maiadi<br>ce Économique Européen       |                                                                                                    | Vous a                            | legislation en vigueur dans le<br>/ez constaté la perte / vol da                           | e votre carte ?               | L'assuré clique<br>Déclarer la                         |
|                                                                                                    | Voir les pays de l'Espa | vert par l'Assurance Maladi<br>ce Économique Européen<br>90 | EVENT EVAN EVANCE MALA<br>EVENT EVA<br>31/10/1980 2 99 10 00 00<br>91941(00000-CPAM<br>3000000000000000000000000000000000000 | Vous a<br>Vous a<br>DETEL<br>VOIS | legislation en vigueur dans le<br>/ez constaté la perte / vol de<br>CLARER LA PERTE/VOL DE | e votre carte ?<br>MA CARTE V | L'assuré cliqu<br>Déclarer la<br>perte/vol de<br>carte |

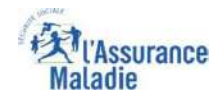

#### La démarche pas-à-pas : étape 2/2

# **ETAPE (2)** : L'assuré **précise la date** de perte ou du vol de la carte

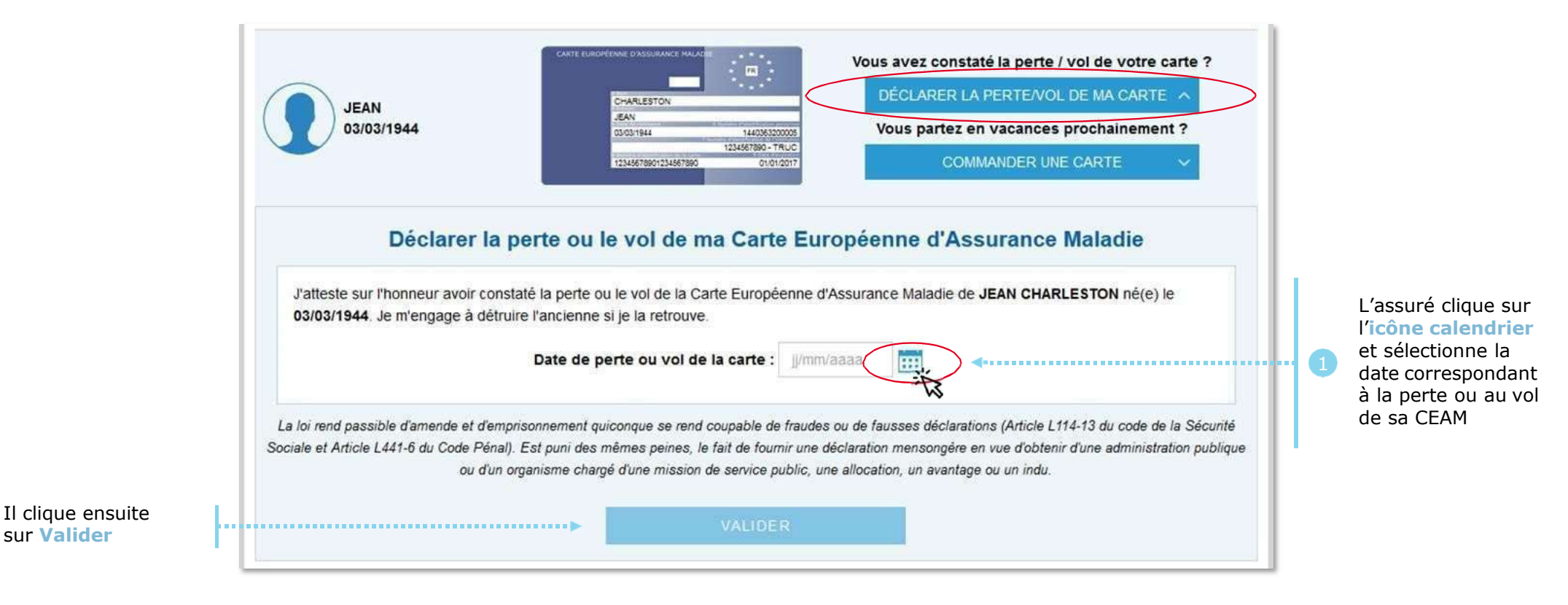

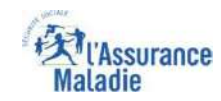

#### La démarche pas-à-pas : suite à la demande

Un message de confirmation de prise en compte de la déclaration de perte/vol de CEAM s'affiche

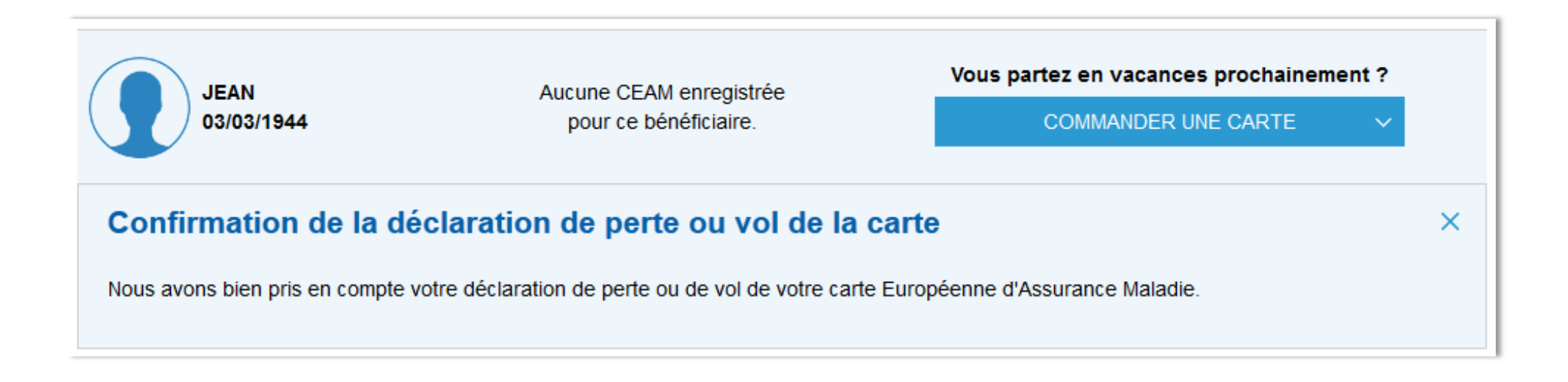

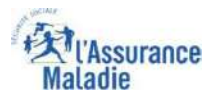

#### La démarche pas-à-pas : suite à la demande

L'assuré reçoit ensuite un **accusé de réception** (Saisie par Voie Electronique) dans la **messagerie de son compte ameli**.

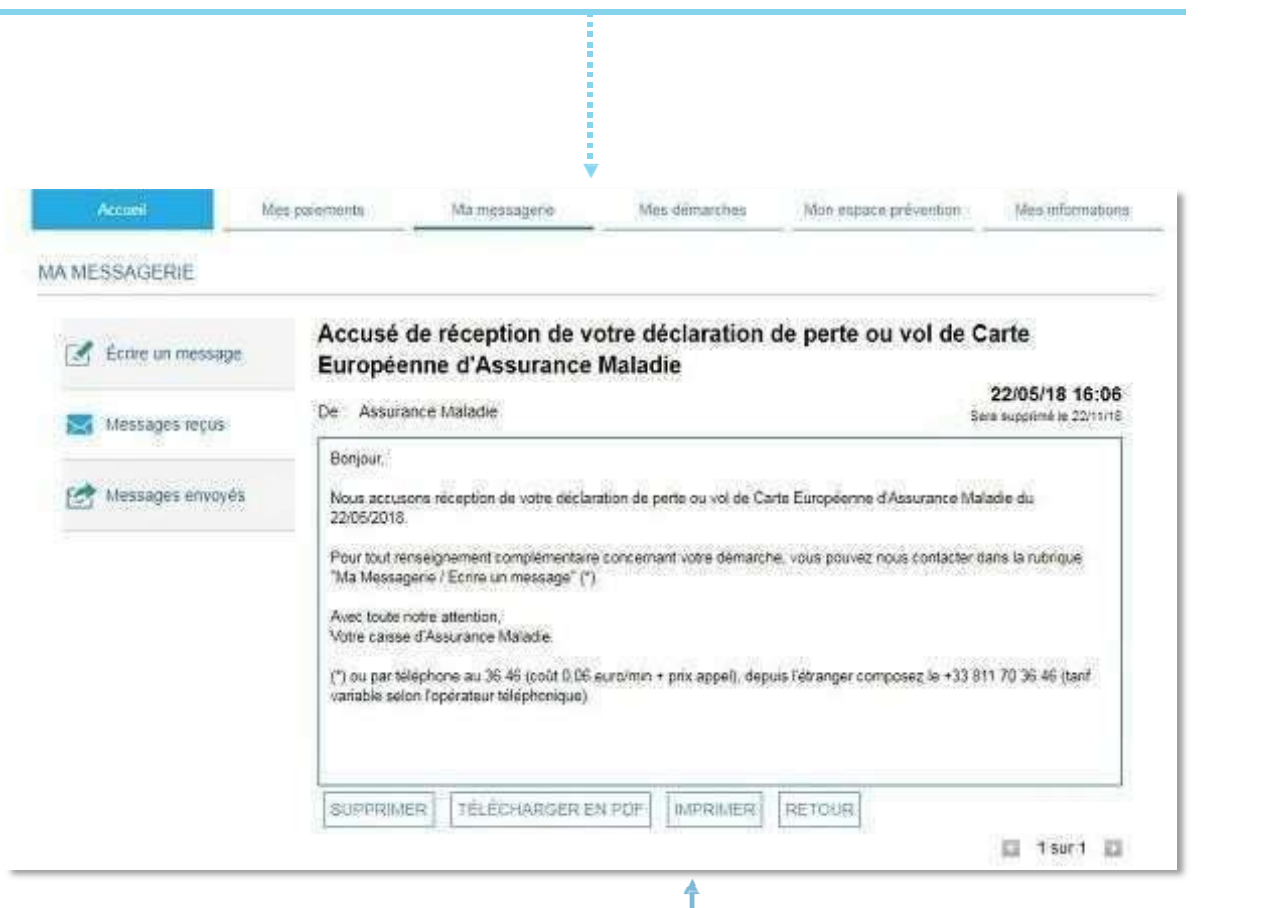

L'assuré est alors averti sur sa messagerie personnelle qu'il a reçu un document important sur son compte Ameli (avis de dépôt).

| 11.49                        |                                                 |                                         |
|------------------------------|-------------------------------------------------|-----------------------------------------|
| 11.40                        |                                                 | <b>.</b> 11 46 <b>.</b>                 |
| Kéception                    |                                                 | ~ ~                                     |
| Un message                   | e important est                                 | t disponible                            |
| dans votre c                 | compte ameli                                    |                                         |
| aujourd nura                 | 11.40                                           |                                         |
| genut                        |                                                 |                                         |
| (Assuran                     |                                                 | COMPTE AMELI                            |
| Maladie                      | )                                               |                                         |
|                              |                                                 |                                         |
| Bonjour,                     |                                                 |                                         |
| Nous avons                   | s bien enreaistré vo                            | otre demande du                         |
| 10/07/2019                   | 9                                               |                                         |
| Vous pouve                   | z consulter l'accus                             | sé de réception de                      |
| ameli en clio                | nde dans la messa<br>quant <u>ici</u> ou depuis | agene du compte<br>s l'application pour |
| smartphone                   | e ou tablette.                                  |                                         |
|                              | mon attention,                                  |                                         |
| Avec toute r                 |                                                 | ranco Maladio                           |
| Avec toute r<br>votre corres | spondant de l'Assu                              | ance malaule.                           |

L'assuré peut alors consulter, s'il ne l'a pas déjà fait, la messagerie sécurisée de son compte Ameli